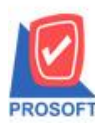

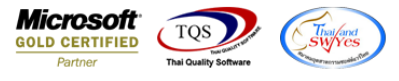

## ระบบ Service Center

- หน้าบันทึก Post Product ส่วนของช่องระบุรหัส Job เมื่อใส่บรรทัดแรกสามารถใช้คีย์ลัด(ctrl+F6) เพื่อ Copy Job และวาง ส่วน สาย 2000 เพื่อ Copy Job และวาง
  - Job ทุกรายการที่บันทึกได้โดยไม่ต้องเสียเวลาในการระบุเองทีละแถว

1.เข้าที่ระบบ Service Center > SC Data Entry > Post Product

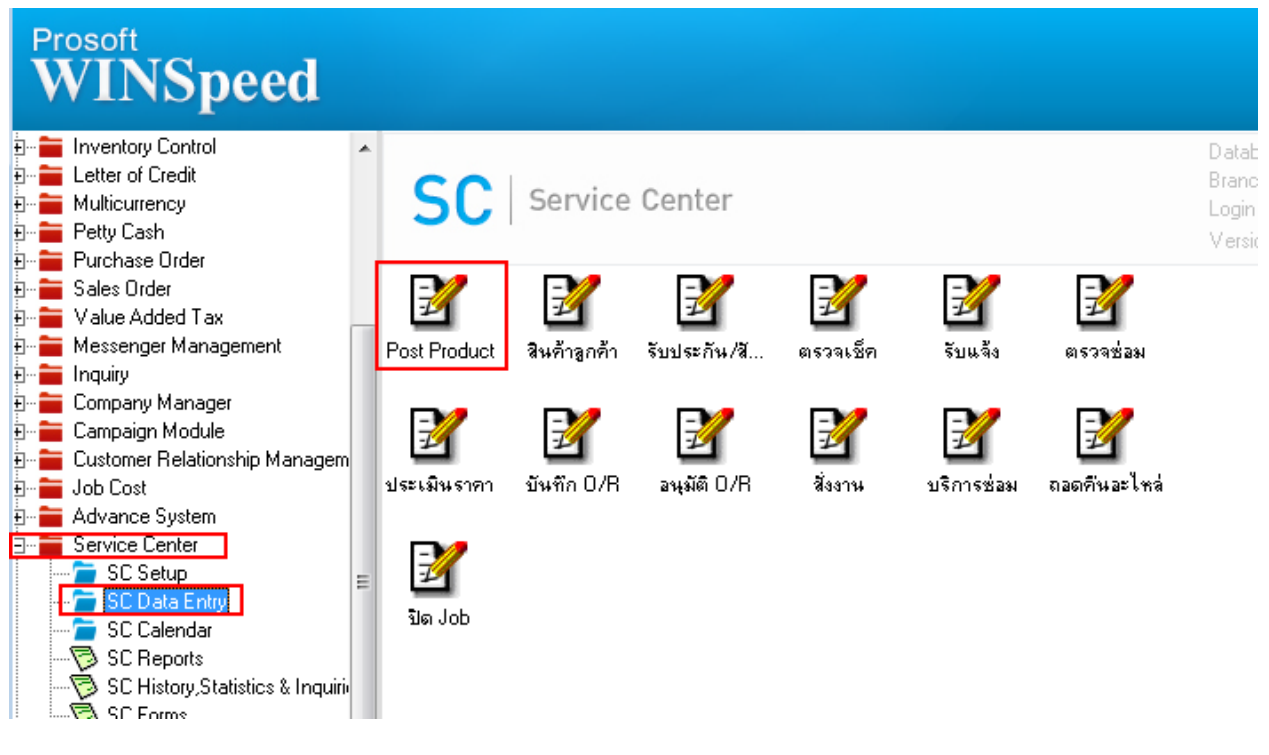

## 2. Column job เมื่อใส่บรรทัดแรกแล้วกด ctrl+F6 สามารถ Copy Job ไปจนถึงบรรทัดสุดท้ายได้

|                                          | เลขทีเอกส<br>รหัสลูกค้า<br>รหัสพนักง<br>จากวันที่ไง<br>จากเลขที่ใ | ารเริ่มต้น PP650<br>ค-000<br>าหชาย EMP-1<br>ปส่งของ 08<br>บส่งของ | 02-00001<br>4<br>↓<br>00002<br>↓<br>1/02/2565<br> | วันที่เอกสาร<br>ถึง<br>เงสาว สารนาท<br>ถึง<br>ถึง | 08/02/2565   |             | st Product |
|------------------------------------------|-------------------------------------------------------------------|-------------------------------------------------------------------|---------------------------------------------------|---------------------------------------------------|--------------|-------------|------------|
| Lot No.                                  | Serial No.                                                        | หน่วยนับ                                                          | จำนวนเงิน                                         | ยี่ห้อ รุ่น                                       | Registry No. | Machine No. | รซัส Job   |
| 001                                      | 06                                                                | เครื่อง                                                           | 30,000.00                                         |                                                   |              | l C         | )07        |
| 001                                      | 07                                                                | เครื่อง                                                           | 30,000.00                                         |                                                   |              | 0           | )07        |
| 001                                      | 08                                                                | เครื่อง                                                           | 30,000.00                                         |                                                   |              | C           | )07        |
| 001                                      | 09                                                                | เครื่อง                                                           | 30,000.00                                         |                                                   |              | C           | )07        |
| 001                                      | 10                                                                | เครื่อง                                                           | 30,000.00                                         |                                                   |              | C           | 107        |
|                                          |                                                                   |                                                                   | .00                                               |                                                   |              |             |            |
|                                          |                                                                   |                                                                   | .00                                               |                                                   |              |             | L L        |
|                                          |                                                                   |                                                                   | .00                                               |                                                   |              |             |            |
|                                          |                                                                   |                                                                   | .00                                               |                                                   |              |             |            |
|                                          |                                                                   |                                                                   | .00                                               |                                                   |              |             | h          |
|                                          |                                                                   |                                                                   | .00                                               |                                                   |              |             |            |
| •                                        |                                                                   |                                                                   |                                                   |                                                   |              |             |            |
| <u>₽_</u> ≣- <u></u> ≣-<br>[Salaroice] ( | Detail                                                            |                                                                   |                                                   |                                                   |              |             |            |

(|-)